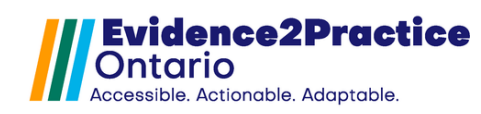

As part of the Evidence2Practice Ontario (E2P) program, <u>Amplify</u> <u>Care</u> (formerly the eHealth Centre of Excellence) is providing change management at no cost to support clinicians with the implementation and optimal use of E2P tools.

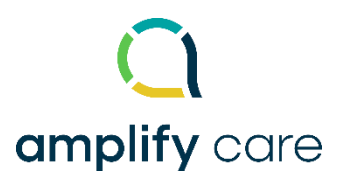

If you have any questions, please reach out to <u>EMRtools@amplifycare.com</u> and we will be happy to help!

# Table of Contents

| A.  | Unzip the E2P COPD Management Tool file | 2 |
|-----|-----------------------------------------|---|
| B.  | Existing E2P Tool Workflow              | 3 |
| C.  | Import the eForms                       | 4 |
| D.  | Import the Images                       | 5 |
| E.  | Add New Measurement Types               | 6 |
| New | r Tool Version Process                  | 8 |
| Ove | rview of Form Tracking Solution         | 9 |

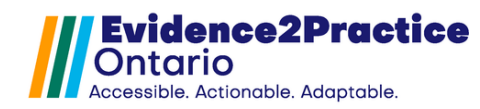

# A. Unzip the E2P COPD Management Tool file

- 1. In the download or desktop folder, click on the file named: "E2P COPD Tool OSCAR 1.0.0".
- 2. Then click Extract All.

| ↓ Downloads                                | ×           | +                |                                               | -                  |         |
|--------------------------------------------|-------------|------------------|-----------------------------------------------|--------------------|---------|
| $\leftrightarrow$ $\rightarrow$ $\wedge$ C | ; □ >       | Downloads >      |                                               | Search Downloads   | Q       |
| 🕀 New - 🔏 🖸                                | <b>9</b> îi | A) 🖻 🗊           | $\uparrow$ Sort $\cdot$ $\equiv$ View $\cdot$ | Co Extract all     | Preview |
| A Home                                     | Name        |                  |                                               | Date modified      | Ţ       |
| 🔁 Gallery                                  | Today       | fool OSCAR 1.0.0 |                                               | 10/30/2024 5:22 PM | C       |

You will be prompted to select the destination folder to extract the files
 \*Please note the location you select. For this example, we will select the Downloads folder,
 ensuring the checkbox shows the extracted files when complete is selected, then click
 Extract.

| $\leftarrow$ | 🚂 Extract Compressed (Zipped) Folders                                 |
|--------------|-----------------------------------------------------------------------|
|              | Select a Destination and Extract Files                                |
|              | Files will be extracted to this folder:                               |
|              | C:\Users\CatherineLuangxay\Downloads\E2P COPD Tool OSCAR 1.0.0 Browse |
|              |                                                                       |
|              |                                                                       |
|              |                                                                       |

You are now ready to import the E2P COPD tool.

4. In Oscar, from the Scheduler view window, choose Administration.

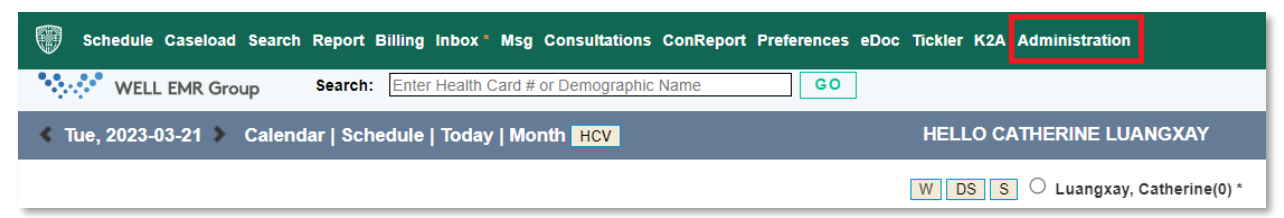

#### 5. In the Administration Panel, click the Manage eForms icon.

| Administration Panel - Google Chrome |             |                 |                       |                    |               |                  |               |
|--------------------------------------|-------------|-----------------|-----------------------|--------------------|---------------|------------------|---------------|
| ece-qbic.kai-oscar.                  | com/oscar/a | administration/ |                       |                    |               |                  |               |
| Administration Panel                 |             |                 |                       |                    | _             |                  |               |
| User Management                      | >           |                 |                       |                    | L L           |                  |               |
| Billing                              | >           | Unlock Account  | Add a Provider Record | Add a Login Record | Manage eForms | Schedule Setting | Manage Groups |
| Labs/Inbox                           | >           |                 |                       |                    |               |                  |               |
| Forms/eForms                         | >           |                 |                       |                    |               | •                |               |

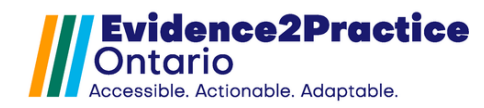

### **B. Existing E2P Tool Workflow**

\*Please note: For users who **have** existing E2P tools, please follow these steps, or importing the new tools will not work. Users who **do not** have any of the E2P Tools, please skip to <u>Step C.</u>

1. If you have already downloaded and installed an E2P tool: Navigate to **eForm Library.** 

|   |            | Man            | age eForn                            | 1S eForm L                    | ibrary e             | Form Groups          | Create eForm        | <ul> <li>Image Lib</li> </ul> | orary    |    |
|---|------------|----------------|--------------------------------------|-------------------------------|----------------------|----------------------|---------------------|-------------------------------|----------|----|
|   |            | a. Se          | earch for th                         | e following f                 | iles to c            | lelete:              |                     |                               |          |    |
|   |            |                | i. "E2P F                            | atient Care                   | Plan"                |                      |                     |                               |          |    |
|   | eForm Na   | me             | Additional Inform                    | ation 🍦 Modi                  | fied Date            | Modified Time        | 🝦 Role Type         | Action                        | 🝦 Send 😧 | A. |
| D | E2P Patier | nt Care Plan   | E2P Patient Care F                   | Plan 2024-                    | 10-30                | 17:36:49             | null                | N 📩 💼                         | Ċ        |    |
|   |            | b. Ne          | ext, navigat                         | e to the <b>Imc</b>           | ıge Libr             | ary.                 |                     |                               |          |    |
|   |            | Mana           | age eForm                            | s eForm Li                    | brary e              | Form Groups          | Create eForm        | ✓ Image Li                    | brary    |    |
|   |            | c. Se          | earch for th<br>i. Form <sup>-</sup> | e following f<br>FrackingServ | iles, and<br>/ice.js | d click <b>Delet</b> | <b>e</b> for each c | one:                          |          |    |
|   |            |                | ii. formT                            | rackingTool                   | bar.css              |                      |                     |                               |          |    |
|   |            |                | iii. formT                           | rackingTool                   | bar.js               |                      |                     |                               |          |    |
|   |            |                |                                      |                               |                      |                      |                     |                               |          |    |
|   |            | formTracking   | gService.js                          |                               |                      |                      |                     | D                             | elete    |    |
|   |            | form I racking | g loolbar.css                        |                               |                      |                      |                     | D                             | elete    |    |
|   |            | iomirackinę    | g toolbal.jS                         |                               |                      |                      |                     | D                             | elete    |    |

From here, you will need to import the new images.

2. Select Choose File.

# Image Library

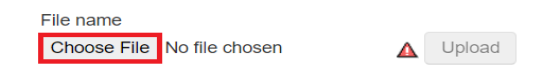

3. Navigate to the Downloads folder and open the folder titled:

#### "E2P COPD Tool OSCAR 1.0.0".

- a. Open the folder: "Add as images", then select the file titled:
  - "formTrackingService", then click Open

| E2P COPD Tool OSCAR 1.0.0 × +                                                                     | Name                                                               |        |
|---------------------------------------------------------------------------------------------------|--------------------------------------------------------------------|--------|
| $\begin{array}{c c c c c c c c c c c c c c c c c c c $                                            | Quick access     Desktop     Downloads     Downloads     Documents | N<br>₹ |
| Ame Date modified                                                                                 | ► Pictures x v <                                                   | >      |
| Sallery         → Catherine - eHec:           Catherine - eHec:         E2P COPD Tool OSCAR 1.0.0 | File name: form TrackingService   All Files  Open                  | Can    |

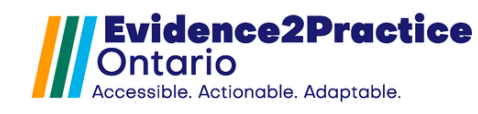

- b. Then click the **Upload** button.
- 4. Repeat steps 2 & 3 (steps above) for the following zip folders that are also included in the folder.

#### C. Import the eForms

1. In OSCAR, from the Scheduler view window, choose Administration.

| Ø | Schedule | Caseload | Search | Report I | Billing | Inbox *  | Msg    | Consultations  | ConReport | Prefe | rences | eDoc | Tickler | K2A | Administration |  |
|---|----------|----------|--------|----------|---------|----------|--------|----------------|-----------|-------|--------|------|---------|-----|----------------|--|
| • | WELL     | EMR Gro  | up     | Search:  | Enter   | Health C | Card # | or Demographic | c Name    |       | GO     | ]    |         |     |                |  |

- 2. In the Administration Panel, click the Manage eForms icon
- 3. In the eForm Library Window, click **Import**.
- 4. Select Choose File, then Navigate to the Downloads folder and open the folder titled: "E2P COPD Tool OSCAR 1.0.0".
  \*Note: When importing the file format is required to be a zip file

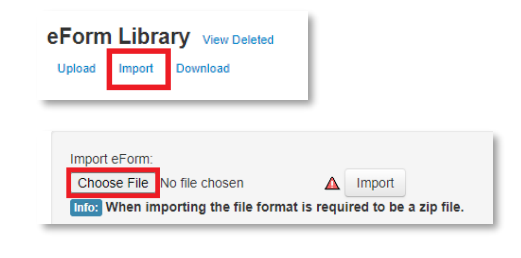

- 5. Opening the folder titled: "Add as eforms".
  - a. Select the zip file titled: "E2PPatientCarePlan".

|                                         | 🚱 Open                                       |                                               |                            |                     |              |
|-----------------------------------------|----------------------------------------------|-----------------------------------------------|----------------------------|---------------------|--------------|
| C E2P COPD Tool OSCAR 1.0.0             | $\leftrightarrow$ $\rightarrow$ $\checkmark$ | * E2P COPD Tool OSCAR 1.0.0 > E2P COPD Tool O | SCAR 1.0.0 > Add as eForms | ∨ C Search          | Add as eForm |
|                                         | Organize * New folde                         | r                                             |                            |                     | =            |
| U (A) ⊮ (I) I↓ Sort ∨                   | > 🌰 Catherine - eHea                         | Name                                          | Date modified              | Type S              | ize          |
|                                         |                                              | ∼ Tod#y                                       |                            |                     |              |
| Name L                                  | 🗖 Desktop 🛷                                  | 🚟 E2PPatientCarePlan                          | 10/30/2024 5:54 PM         | Compressed (zipped) | 34 KB        |
| ~ Today                                 | Downloads                                    | 🚟 E2PPatientProfile                           | 10/30/2024 5:54 PM         | Compressed (zipped) | 29 KB        |
|                                         |                                              | See E2PAECOPDForm                             | 10/30/2024 5:54 PM         | Compressed (zipped) | 5 KB         |
| 🐏 readme 1                              | Documents *                                  | See E2PCOPDAssessmentTest(CAT)                | 10/30/2024 5:54 PM         | Compressed (zipped) | 6 KB         |
| Add as eForms                           | Pictures 🖈                                   | 🔚 E2PCOPDManagementTool                       | 10/30/2024 5:54 PM         | Compressed (zipped) | 199 KB       |
|                                         | 😚 Music 🛛 🖈 📲                                | 🚟 E2PLabReqForm                               | 10/30/2024 5:54 PM         | Compressed (zipped) | 231 KB       |
| Add as images                           | 🛂 Videos 🛛 🖈                                 | 🚟 E2PMedicalResearchCouncil(mMRC)             | 10/30/2024 5:54 PM         | Compressed (zipped) | 6 KB         |
| -                                       | Screenshots                                  | 🚝 E2P-MH-GAD-7                                | 10/30/2024 5:54 PM         | Compressed (zipped) | 4 KB         |
|                                         | COPD                                         | 😸 E2P-MH-PatientHealthQuestionnaire(PHQ-9)    | 10/30/2024 5:54 PM         | Compressed (zipped) | 6 KB         |
|                                         | File nar                                     | me: E2PPatientCarePlan                        |                            | ~ All Fit           | 5            |
|                                         |                                              |                                               |                            |                     | )pen         |
| 6. Then click the <b>Import</b> button. | eForm L                                      | ibrary View Deleted                           |                            |                     |              |
|                                         | Import oFor                                  |                                               |                            |                     |              |

a. A message will let you know if the eForm was successfully imported and is now ready to be used.

Choose File E2PPatientCarePlan.zip 
Import
Info: When importing the file format is required to be

Repeat steps 4-6 for the following zip folders that are also included in the folder:
 \*If you already have any forms from previous tools, please skip importing them. \*

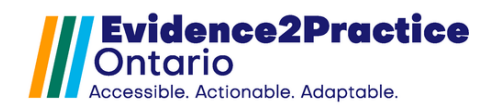

#### D. Import the Images

\*If you have already completed Step B. Removing the old E2P images, please skip this step (Step D. Import the Images). If you have never installed an E2P Tool, please continue.

1. After importing the forms, stay in the manage eForms window but navigate to the **Image Library**. Then, select **Choose File**.

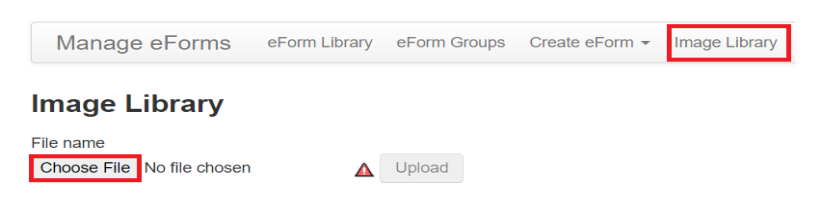

- 2. Navigate to the Downloads folder and open the folder titled: "E2P COPD Tool OSCAR
  - **1.0.0″**.

| S Open                                                  |                                        |                    |             |                   |          | × |
|---------------------------------------------------------|----------------------------------------|--------------------|-------------|-------------------|----------|---|
| $\leftrightarrow$ $\rightarrow$ $\checkmark$ $\uparrow$ | > Downloads > E2P COPD Tool OSCAR 1.0. | 0                  | ~ C         | Search E2P COPD 1 | fool OSC | Q |
| Organize * New folder                                   |                                        |                    |             | =                 | •        | 3 |
| > Catherine - eHea                                      | Name<br>~ Today                        | Date modified      | Туре        | Size              |          |   |
| Desktop 🖈                                               | E2P COPD Tool OSCAR 1.0.0              | 10/30/2024 5:54 PM | File folder | ]                 |          |   |
| File nam                                                | e:                                     |                    | ~           | All Files         |          | ~ |
|                                                         |                                        |                    |             | Open              | Cancel   |   |

- 3. Open the folder: "Add as images".
  - b. Select the file titled: "formTrackingService". Click Open
  - c. Then click the **Upload** button.

| ✓ Today | <ul> <li>✓ Quick access</li> <li>Desktop</li> <li>Downloads</li> <li>Documents</li> <li>Pictures</li> </ul> | Name  S formTrackingService M formTrackingToolbar S formTrackingToolbar |                                      | No preview<br>available. |
|---------|----------------------------------------------------------------------------------------------------|-------------------------------------------------------------------------|--------------------------------------|--------------------------|
|         |                                                                                                    | File name: formTrackingService                                          | ✓ All Files           Open         C | V<br>Cancel              |

- 4. Repeat steps 2-4 for the following zip folders that are also included in the folder:
  - a. formTrackingToolbar (css)
  - b. formTrackingToolbar (js)

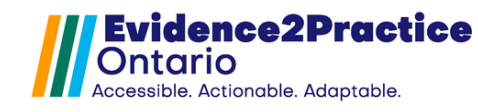

#### E. Add New Measurement Types

- 1. Check if the Measurement Types already exist in your EMR:
  - a. Go to

Administration > System Management > Customize Measurement

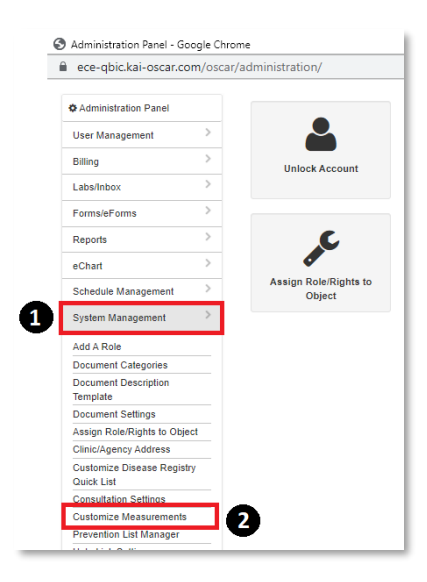

b. Click "View All Measurement Types".

| Administration Panel |   | Group<br>Add Measurement Group | Edit Measurement Group        |                              |
|----------------------|---|--------------------------------|-------------------------------|------------------------------|
| User Management      | > | Type                           | <u>Dat interstement broop</u> |                              |
| Billing              | > | View All Measurement Types     | Add Measurement Type          | <u>Edit Measurement Type</u> |

#### c. Scroll down and search for:

| • BNP  | • ECG  | • PHQ9 |
|--------|--------|--------|
| • CAT  | • ECHO | PAID   |
| • MMRC | • CXR  | • WHO5 |
| • LLN  | • GAD7 |        |

i. If they **do** exist, then confirm if they match the criteria listed in the image below. If they all match, then you are done!

- Please note for the lab ECG, the validation Yes/No will also work.
- i. If they **do not** exist/match, then proceed to the next steps (2a).

| BNP         | BNP         | BNP                                  |        | No Validations          |   |
|-------------|-------------|--------------------------------------|--------|-------------------------|---|
| CAT         | CAT         | COPD Assessment<br>Test              |        | Numeric Value: 0 to 100 |   |
| MMRC        | mMRC        | Modified Medical<br>Research Council |        | Numeric Value: 0 to 10  | C |
| <u>LLN</u>  | LLN         | lower limit of normal                |        | Numeric Value: 0 to 1   | C |
| ECG         | ECG         | ECG                                  | Yes/No | Yes/No/NA               |   |
| <u>ECHO</u> | ECHO        | ECHO                                 |        | Yes/No                  |   |
| CXRY        | Chest X Ray | Chest X Ray                          |        | Yes/No                  |   |
| GAD7        | GAD7        | GAD7                                 |        | Numeric Value: 0 to 50  |   |
| PHQ9        | PHQ9        | PHQ9                                 |        | Numeric Value: 0 to 50  |   |
| PAID        | PAID        | PAID                                 |        | Numeric Value: 0 to 100 |   |
| WHO5        | Who5        | Who5                                 |        | Numeric Value: 0 to 100 | Г |

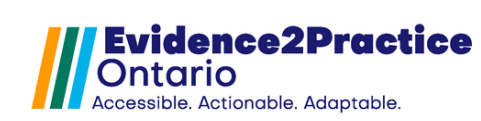

#### 2. Add the Measurement Types to your EMR:

a. Click "Add Measurement Type".

| Administration Panel |   | Group<br>Add Measurement Group                             | Edit Measurement Group                            |                              |
|----------------------|---|------------------------------------------------------------|---------------------------------------------------|------------------------------|
| User Management      | > | Туре                                                       | <u> 2011 III III III III III III III III III </u> | I                            |
| Billing              | > | <u>View All Measurement Types</u><br>Mannings View Manning | Add Measurement Type                              | <u>Edit Measurement Type</u> |
|                      |   | wappings view wapping                                      |                                                   |                              |

b. Input the following, click **[Add]** for each type.

| Туре | <b>Type Description</b> | Display Name          | Validation              |
|------|-------------------------|-----------------------|-------------------------|
| BNP  | BNP                     |                       | No Validations          |
| CAT  | CAT                     | COPD Assessment Test  | Numeric Value: 0 to 100 |
| MMRC | MMRC                    | mMRC Modified Medical | Numeric Value: 0 to 10  |
|      |                         | Research Council      |                         |
| LLN  | LLN                     | Lower Limit of Normal | Numeric Value: 0 to 1   |
| ECG  | ECG                     | ECG                   | Yes/No/NA               |
| ECHO | ECHO                    | ECHO                  | Yes/No                  |
| CXR  | Chest X-Ray             | Chest X-Ray           | Yes/No                  |
| GAD7 | GAD7                    | GAD7                  | Numeric Value: 0 to 50  |
| PHQ9 | PHQ9                    | PHQ9                  | Numeric Value: 0 to 50  |
| PAID | PAID                    | PAID                  | Numeric Value: 0 to 100 |
| WHO5 | Who5                    | Who5                  | Numeric Value: 0 to 100 |

| Add Measureme                                                              | nt Type                             |                                                                                    |
|----------------------------------------------------------------------------|-------------------------------------|------------------------------------------------------------------------------------|
| Type<br>Type<br>Description<br>Display<br>Name                             | BNP<br>BNP<br>BNP                   |                                                                                    |
| Measuring<br>Instruction                                                   | [                                   | To conf<br>under 1<br>For exa<br>- Choos<br>- Choos<br>- Choos<br>Note:<br>- "No v |
| Validation                                                                 | No Validations                      |                                                                                    |
| Close                                                                      | 1                                   |                                                                                    |
| Add Measurem                                                               | ent Type                            |                                                                                    |
| Type<br>Type<br>Descriptior<br>Display<br>Name<br>Measuring<br>Instruction | LLN<br>LLN<br>Lower Limit of Normal | To c<br>undi<br>- Ch<br>- Ch<br>- Ch<br>- Ch<br>- NN                               |
| Validation<br>Close Ad                                                     | Numeric Value: 0 to 1<br>d          | - 10                                                                               |

| Add Measuremer              | nt Type                 |                                                                           |
|-----------------------------|-------------------------|---------------------------------------------------------------------------|
| Type<br>Type<br>Description | CAT                     |                                                                           |
| Display<br>Name             | COPD Assessment Test    |                                                                           |
| Measuring<br>Instruction    |                         | To cor<br>under<br>For ex<br>- Choo<br>- Choo<br>- Choo<br>Note:<br>- "No |
| Validation                  | Numeric Value: 0 to 100 |                                                                           |
| Close Add                   |                         |                                                                           |
| Туре                        | ECG                     |                                                                           |
| Type<br>Description         | ECG                     |                                                                           |
| Display<br>Name             | ECG                     |                                                                           |
| Measuring<br>Instruction    |                         | To<br>un<br>Fo<br>- C<br>- C<br>- C<br>No<br>"                            |
| Validation                  | Yes/No/NA               |                                                                           |
| Close                       | d                       |                                                                           |

| Туре                                                                      | MMRC                     |                                                                                 |
|---------------------------------------------------------------------------|--------------------------|---------------------------------------------------------------------------------|
| Type<br>Description                                                       | MMRC                     |                                                                                 |
| Display<br>Name                                                           | mMRC Modified Medical Re |                                                                                 |
| Measuring<br>Instruction                                                  |                          | To conf<br>under I<br>For exa<br>- Choo<br>- Choo<br>- Choo<br>Note:<br>- "No v |
| Validation                                                                | Numeric Value: 0 to 10   |                                                                                 |
| Close Add                                                                 | t                        |                                                                                 |
| Add Measuren                                                              | nent Type                |                                                                                 |
| _                                                                         | 5010                     | _                                                                               |
| Tuno                                                                      |                          |                                                                                 |
| туре                                                                      | ECHO                     |                                                                                 |
| Type<br>Descriptio                                                        | ECHO                     |                                                                                 |
| Type<br>Descriptio<br>Display                                             |                          | Ę                                                                               |
| Type<br>Type<br>Descriptio<br>Display<br>Name                             | ECHO<br>ECHO<br>ECHO     |                                                                                 |
| Type<br>Type<br>Descriptio<br>Display<br>Name                             | ECHO<br>ECHO<br>ECHO     | To                                                                              |
| Type<br>Type<br>Descriptio<br>Display<br>Name<br>Measuring                | ECHO<br>ECHO             | To<br>un<br>Fo                                                                  |
| Type<br>Type<br>Descriptio<br>Display<br>Name<br>Measuring<br>Instructio  |                          | To<br>un<br>Fo<br>- C                                                           |
| Type<br>Type<br>Descriptio<br>Display<br>Name<br>Measuring<br>Instruction | ECHO<br>ECHO             | To<br>un<br>Fo<br>- C<br>- C<br>- C<br>Ng                                       |
| Type<br>Type<br>Descriptio<br>Display<br>Name<br>Measuring<br>Instructio  | ECHO<br>ECHO<br>ECHO     | To<br>un<br>Foi<br>- C<br>- C<br>- C<br>No<br>- "                               |
| Type<br>Type<br>Descriptio<br>Display<br>Name<br>Measuring<br>Instructio  |                          | To<br>un<br>Fo<br>- C<br>- C<br>No<br>- "                                       |

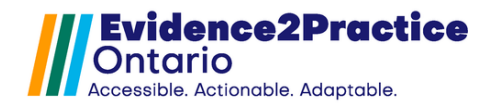

| Add Measurement Type                                          | Add Measurement Type                                                                                                    |                                                                                                    | Add Measurement Type                                                                                                    |
|---------------------------------------------------------------|----------------------------------------------------------------------------------------------------|----------------------------------------------------------------------------------------------------|----------------------------------------------------------------------------------------------------|
| Type CXRY<br>Type Chest X Ray                                 | Type PHQ9<br>Type PHQ9<br>Description<br>Display PHQ9<br>Name                                                                                     |                                                                                                    | Type GAD7<br>Type GAD7<br>Description<br>Display GAD7<br>Name GAD7                                                                      |
| Measuring                                                     | Te Measuring<br>ui Instruction<br>-                                                                                                    | To configure the meas<br>under Measurement Ir<br>For example:<br>- Choose radio blue,or<br>- Choose radio yes,no<br>- Choose radio always,<br>Note:<br>- "No validations" mus | To configure<br>under Mea<br>For examp<br>- Choose r<br>Instruction - Choose r<br>- Choose r<br>- Note:<br>- "No valid                  |
| Validation Yes/No Close Add                                   | Validation Numeric Value: 0 to<br>Close Add                                                                                                    | o 50 ✓                                                                                                    | Validation Numeric Value: 0 to 50                                                                                                    |
| Add Measurement Type                                          | A                                                                                                    | dd Measurement Type                                                                                                    |                                                                                                    |
| TypePAIDTypePAIDDescriptionPAIDDisplayPAIDNamePAID            | To configure the mea:                                                                                                    | Type WHO5<br>Type Who5<br>Description Who5<br>Display Who5<br>Name                                                                                                    | To configure the me                                                                                                    |
| Measuring<br>Instruction                                      | under Measurement I<br>For example:<br>- Choose radio blue,o<br>- Choose radio aves,nt<br>- Choose radio always<br>Note:<br>- "No validations" mu | Measuring                                                                                                    | under Measurement<br>For example:<br>- Choose radio blue<br>- Choose radio yes,<br>- Choose radio alwa<br>Note:<br>- "No validations" m |
| Validation         Numeric Value:           Close         Add | 0 to 100 🗸                                                                                                    | Validation Numeric Val                                                                                                    | ue: 0 to 100 🗸                                                                                                    |

### **New Tool Version Process**

You might have been notified that a new version of the E2P tool is available via the tool or email. Once a new tool version has been released, please follow these steps to update the tool in your EMR.

- 1. Download the tool file package on the eHealth Centre of Excellence's Community Portal.
- 2. Follow this guide to import the tool into the EMR.
  - a) If you receive this error message, you will need to delete the E2P Patient Care Plan form from your EMR.

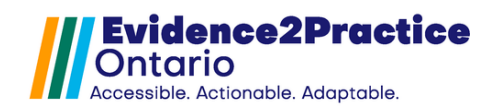

## **Overview of Form Tracking Solution**

Please visit our website to review our overview of usage analytics.

E2P brings together multi-disciplinary, cross-sector expertise under the joint leadership of the <u>Centre for</u> <u>Effective Practice</u>, <u>Amplify Care</u>, and <u>North York General Hospital</u>. Funding and strategic guidance for E2P is provided by Ontario Health in support of Ontario's Digital First for Health Strategy.

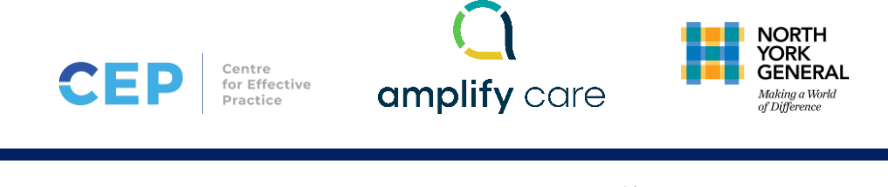